note

## **Auto Registration**

Para crear unas acciones de autoregistro vamos a **Configuration→Actions** y en el desplegable de la derecha **event source** seleccionamos **Auto Registration** y pulsamos el botón **create action** 

En la primera pestaña de **Action** rellenaremos el nombre que queramos darle a esta acción y en el campo **New condition** 

| ZABB        | X Monit   | oring Inventory | Reports     | Configuration     | Administratio | n        |        |  |
|-------------|-----------|-----------------|-------------|-------------------|---------------|----------|--------|--|
| Host groups | Templates | Hosts Maintenan | ce Actions  | Event correlation | n Discovery   | Services |        |  |
| Actions     |           |                 |             |                   |               |          |        |  |
| Action 0    | perations |                 |             |                   |               |          |        |  |
|             |           | Name            |             |                   |               |          |        |  |
|             |           | Conditions      | Label       |                   | Name          |          | Action |  |
|             |           | New condition   | Host metada | ta 🔻 like 🔻       |               |          |        |  |
|             |           |                 | Add         |                   |               |          |        |  |
|             |           | Enabled         | ~           |                   |               |          |        |  |
|             |           |                 | Add Ca      | ancel             |               |          |        |  |

creamos la condición "Host Metadata like Linux" y pulsaremos al enlace azul " **Add** que está en el recuadro de new condition.

no pulsar el botón Add, hasta haber añadido primero las condiciones

| ZABBIX Monitoring Inventory           | Reports Configuration Administration Q, 🖬 Share ? 🛓 🖑 |
|---------------------------------------|-------------------------------------------------------|
| Host groups Templates Hosts Maintenan | ce Actions Event constation Discovery Senices         |
| Actions                               |                                                       |
| Action Operations                     |                                                       |
|                                       |                                                       |
| Name                                  | Registrar equipos linux                               |
| Conditions                            | Label Name Action                                     |
| New cool files                        |                                                       |
| New condition                         | Hoot metadata * like * linux                          |
|                                       | 19                                                    |
| Enabled                               |                                                       |
|                                       | Add Cancel                                            |

Pulsamos ahora sobre la pestaña **Operations** y añadimos una nueva operación que nos vincule con la plantilla "Os Windows"

Last

| update:    | seguridad monitorizacion zabbiy 3 autoregistro bttp://wiki intrusos info/doku php?id=seguridad monitorizacion zabbiy 3 autoregistro&rev=1511182441 |
|------------|----------------------------------------------------------------------------------------------------|
| 2023/01/18 |                                                                                                    |
| 14:39      |                                                                                                    |

| ZABBI       | X Monit   | oring Inventory   | Reports                                        | Configuration                                           | Administratio | n        |        |
|-------------|-----------|-------------------|------------------------------------------------|---------------------------------------------------------|---------------|----------|--------|
| Host groups | Templates | Hosts Maintena    | nce Actions                                    | Event correlation                                       | Discovery     | Services |        |
| Actions     |           |                   |                                                |                                                         |               |          |        |
| Action O    | perations |                   |                                                |                                                         |               |          |        |
|             |           | Default subject   | Auto registrat                                 | ion: {HOST.HOST}                                        |               |          |        |
|             |           | Default message   | Host name: { <br>Host IP: {HO<br>Agent port: { | HOST.HOST}<br>ST.IP}<br>HOST.PORT}                      |               |          |        |
|             |           | Operations        | Details                                        |                                                         |               | Action   |        |
|             |           | Operation details | Operation typ<br>Template                      | Link to template<br>Template OS Lin<br>type here to sea | Tux X         |          | Select |
|             |           |                   | Add Cancel                                     | ancel                                                   |               |          |        |

Ahora si, pulsamos el botón de Add para grabar la acción

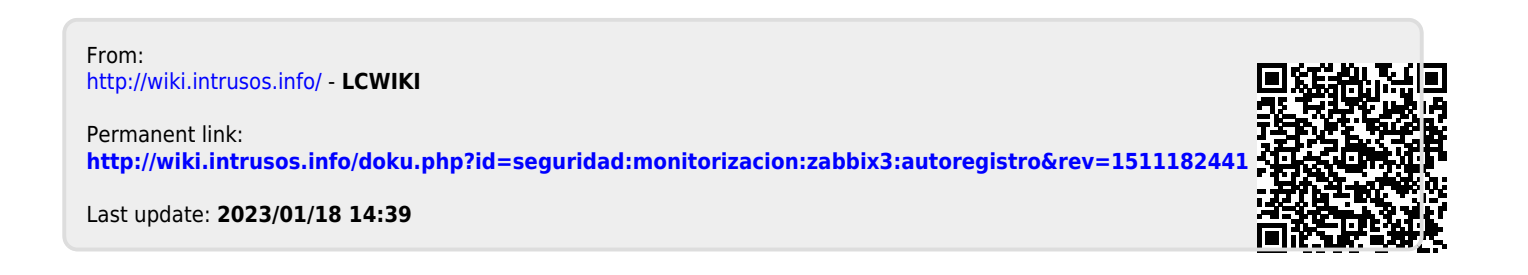